# Comment supprimer une instance de produit (Cloud Connect)

## Table des matières

Introduction
Conditions préalables
Exigences
Composants utilisés
Suppression d'une instance de produit (Cloud Connect)
Vérifier
Dépannage
Informations connexes

## Introduction

Cet article décrit le processus de suppression d'une instance de produit via Cloud Connect. Vous devez supprimer une instance de produit lorsque le périphérique ne consomme plus de licences ou lorsque vous remplacez du matériel et que vous le retirez du réseau.

## Conditions préalables

#### Exigences

Avant de commencer, assurez-vous que vous :

- Vous devez disposer des éléments suivants :
  - <u>Compte Cisco.com actif</u>
  - Utilisateur de compte Smart, administrateur de compte Smart, utilisateur de compte virtuel ou rôle d'administrateur de compte virtuel (Pour demander l'accès à un compte Smart ou à un compte virtuel, reportez-vous à la section <u>Comment demander l'accès à</u> <u>un compte Smart existant</u>.)
  - Accès au périphérique
- Vous avez enregistré un périphérique avec un compte Smart (pour enregistrer un périphérique avec un compte Smart, reportez-vous à la section <u>Comment enregistrer un</u> <u>périphérique avec un compte Smart (Cloud Connect)</u>.)

#### Composants utilisés

Les informations de ce document ont été créées à partir de Catalyst 9300 avec IOS version 16.12.05b dans un environnement de travaux pratiques spécifique. Si votre réseau est en ligne, assurez-vous de bien comprendre l'incidence possible des commandes.

# Suppression d'une instance de produit (Cloud Connect)

Étape 1 :

Aller à <u>Cisco Software Central</u> et connectez-vous avec votre compte Cisco.com.

| Ξ | Cisco Software Central                                                                                                    | alialia<br>cisco                                                                                |                                                                                                    |                                                     |
|---|----------------------------------------------------------------------------------------------------|-------------------------------------------------------------------------------------------------|----------------------------------------------------------------------------------------------------|-----------------------------------------------------|
|   | Cisco Softv<br>Access everything you need to activate and mana<br>your Cisco Smart Licenses.                                      | ware Central                                                                                    |                                                                                                    | Have an account?                                    |
|   | Download and                                                                                                    | manage                                                                                          |                                                                                                    | Need an account?       Create an account       Help |
|   | Smart Software Manager<br>Track and manage your licenses. Convert<br>traditional licenses to Smart Licenses.<br>Manage licenses > | Download and Upgrade<br>Download new software or updates to your<br>current software.           | Traditional Licenses<br>Generate and manage PAK-based and other<br>device licenses, including demo licenses.<br>Access LRP > |                                                     |
|   | Manage Smart Account<br>Update your profile information and manage<br>users.                                                      | EA Workspace<br>Generate and manage licenses purchased<br>through a Cisco Enterprise Agreement. | Manage Entitlements<br>eDelivery, version upgrade, and more<br>management functionality is now available in<br>our new notat |                                                     |

#### Étape 2 :

Dans la section Smart Software Manager, cliquez surGérer les licences.

| Cisco Sof                      | ftware Central                                                          | cisco                                                         |                                                                                      | Q ⊕ <sup>US</sup> <sub>EN</sub> |
|--------------------------------|-------------------------------------------------------------------------|---------------------------------------------------------------|--------------------------------------------------------------------------------------|---------------------------------|
| Access eve<br>your Cisco       | SCO SOftw<br>rything you need to activate and manage<br>smart Licenses. | vare Central                                                  |                                                                                      |                                 |
| Dov                            | wnload and                                                              | manage                                                        |                                                                                      |                                 |
| Smart So                       | ftware Manager                                                          | Download and Upgrade                                          | Traditional Licenses                                                                 |                                 |
| Track and m<br>traditional lie | nanage your licenses. Convert<br>censes to Smart Licenses.              | Download new software or updates to your<br>current software. | Generate and manage PAK-based and other<br>device licenses, including demo licenses. |                                 |
| Manage lice                    | enses >                                                                 | Access downloads >                                            | Access LRP >                                                                         |                                 |
| Manage S                       | Smart Account                                                           | FA Workspace                                                  | Manage Entitlements                                                                  |                                 |

#### Étape 3 :

Dans l'onglet Inventaire, sélectionnez votre compte virtuel, cliquez sur Instances de produit,

effectuez une recherche par périphérique ou type de produit, puis appuyez sur Entrée pour rechercher votre périphérique.

Résultat de l'étape: Le système affiche l'instance de produit de votre périphérique.

| Ξ | Cisco Software Central                                                        | cisco                                          |                                     |                                    | Q ⊕ <sup>US</sup> <sub>EN</sub> |  |
|---|-------------------------------------------------------------------------------|------------------------------------------------|-------------------------------------|------------------------------------|---------------------------------|--|
|   | Cisco Software Central > Smart Software Licensing<br>Smart Software Licensing |                                                |                                     | fill)                              |                                 |  |
|   | Alerts Inventory Convert to Smart Licensing Report<br>Virtual Account:        | Is   Preferences   On-Prem Accounts   Activity |                                     | Minor Hide Alerts                  |                                 |  |
|   | General Licenses Product Instances Authorize License-Enforced Features.       | Event Log                                      | Search by Device or by Product Type | ٩                                  |                                 |  |
|   | nume<br>avitch                                                                | C9300 2021-Sep-26                              | Alers                               | Actions  Actions  Showing 1 Record |                                 |  |
|   |                                                                               |                                                |                                     |                                    |                                 |  |
|   |                                                                               |                                                |                                     |                                    |                                 |  |
|   |                                                                               |                                                |                                     |                                    |                                 |  |
|   | Contacts   Feedback   Hel                                                     | )   Site Map   Terms & Conditions              | Privacy Statement   Cookie Policy   | Trademarks                         |                                 |  |
|   | Contacts   Feedback   Help                                                    | o   Site Map   Terms & Conditions              | Privacy Statement   Cookie Policy   | Trademarks                         |                                 |  |

Étape 4 :

Dans la colonneActions, cliquez sur la liste déroulanteActions, puis sélectionnezSupprimer.

Résultat de l'étape : le système affiche le message d'avertissement ConfirmRemove Product Instance.

| Cisco So           | oftware Central                                                               |                             | ahaha<br>cisco           |                                     |                                 | Q $\bigoplus_{en}^{US}$ |  |
|--------------------|-------------------------------------------------------------------------------|-----------------------------|--------------------------|-------------------------------------|---------------------------------|-------------------------|--|
|                    | Cisco Software Central > Smart Software Licensing<br>Smart Software Licensing |                             |                          |                                     | till +<br>Feedback Support Help |                         |  |
|                    | Alerts   Inventory   Convert to Smart Licensing   R                           | eports   Preferences   On-I | Prem Accounts   Activity |                                     | ST Minor Hide Alerts            |                         |  |
|                    | General Licenses Product Instances                                            | Event Log                   |                          |                                     |                                 |                         |  |
|                    | Authorize License-Enforced Features                                           | 2                           | lunter at                | Search by Device or by Product Type | Q.                              |                         |  |
|                    | witch                                                                         | C9300                       | 2021-Sep-26              | AVETS                               | Actions -                       |                         |  |
|                    |                                                                               |                             |                          |                                     | Transfer<br>Remove              |                         |  |
|                    |                                                                               |                             |                          |                                     |                                 |                         |  |
|                    |                                                                               |                             |                          |                                     |                                 |                         |  |
|                    |                                                                               |                             |                          |                                     |                                 |                         |  |
|                    |                                                                               |                             |                          |                                     |                                 |                         |  |
|                    |                                                                               |                             |                          |                                     |                                 |                         |  |
| javascriptvoid(0); | Contacts   Feedback                                                           | Help   Site Map             | Terms & Conditions   Pri | vacy Statement   Cookie Policy      | Trademarks                      |                         |  |

Étape 5 :

Dans le message d'avertissement ConfirmRemove Product Instance, cliquez sur le bouton Remove Product Instance.

Résultat de l'étape : le système supprime l'instance de produit de la table Product Instance dans Cisco Smart Software Manager (CSSM) et l'instance de produit ne consomme plus de licences. Si vous supprimez uniquement l'instance de produit de CSSM, l'instance de produit de votre périphérique est à nouveau renseignée dans CSSM lors de la prochaine synchronisation. Pour arrêter la synchronisation, vous devez également annuler l'enregistrement du périphérique sur l'un des clients ou sur la console. Reportez-vous à l'étape 6.

| Cisco | Software Central                                                                                          | Confirm Re                                                                  | move Product Instance                                                                                                    |                               |   | - |
|-------|----------------------------------------------------------------------------------------------------|-----------------------------------------------------------------------------|----------------------------------------------------------------------------------------------------|-------------------------------|---|---|
|       | Cisco Software Central > Smart Software Licensing<br>Smart Software Licensing                             | If you continue<br>will no longer a<br>will no longer b<br>it back, you wil | , the product instance "KL "<br>uppear in the Smart Software Manager and<br>be consuming any licenses. In order to bring<br>I need to re-register the product instance. | db - Feedback Support Hel     | D |   |
|       | Alerts Inventory Convert to Smart Licensing Reports Virtual Account: General Licenses Product Instances 1 | Event Log                                                                   | Remove Product Instance Cancel                                                                                                    | 3 Minor Hide Alerts           |   |   |
|       | Authorize License-Enforced Features                                                                       |                                                                             | Search by Devi                                                                                                    | ce or by Product Type Q       |   |   |
|       | Name                                                                                                    | Product Type                                                                | Last Contact                                                                                                    | Alerts Actions                |   |   |
|       | awi con                                                                                                   | 09300                                                                       | 2021-369-20                                                                                                    | Actions •<br>Showing 1 Record |   |   |
|       |                                                                                                    |                                                                             |                                                                                                    |                               |   |   |
|       | Contacts   Feedback   Hein                                                                                | Site Man   1                                                                | Terms & Conditions   Privacy Statement                                                                                                    | Costie Polev I Tratemates     |   |   |

Étape 6:

Connectez-vous au système d'exploitation interréseau (IOS) du périphérique avec l'identifiant et le mot de passe à l'aide de l'un des clients ou de la console.

Résultat de l'étape : vous passez en mode d'exécution utilisateur de l'IOS.

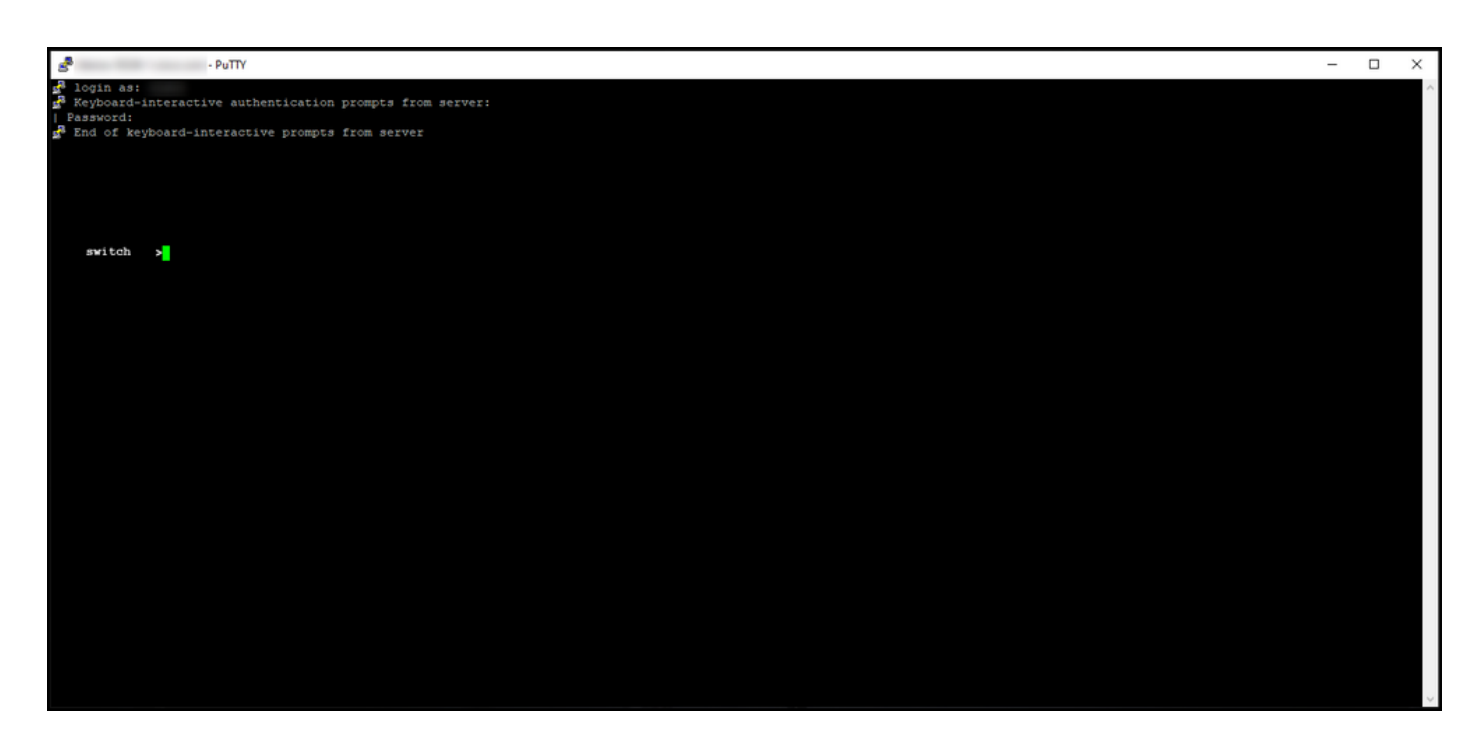

Étape 7 :

En mode utilisateur, entrez la commande enable, puis tapez le mot de passe pour accéder au mode privilégié.

Résultat de l'étape : vous passez en mode d'exécution privilégié.

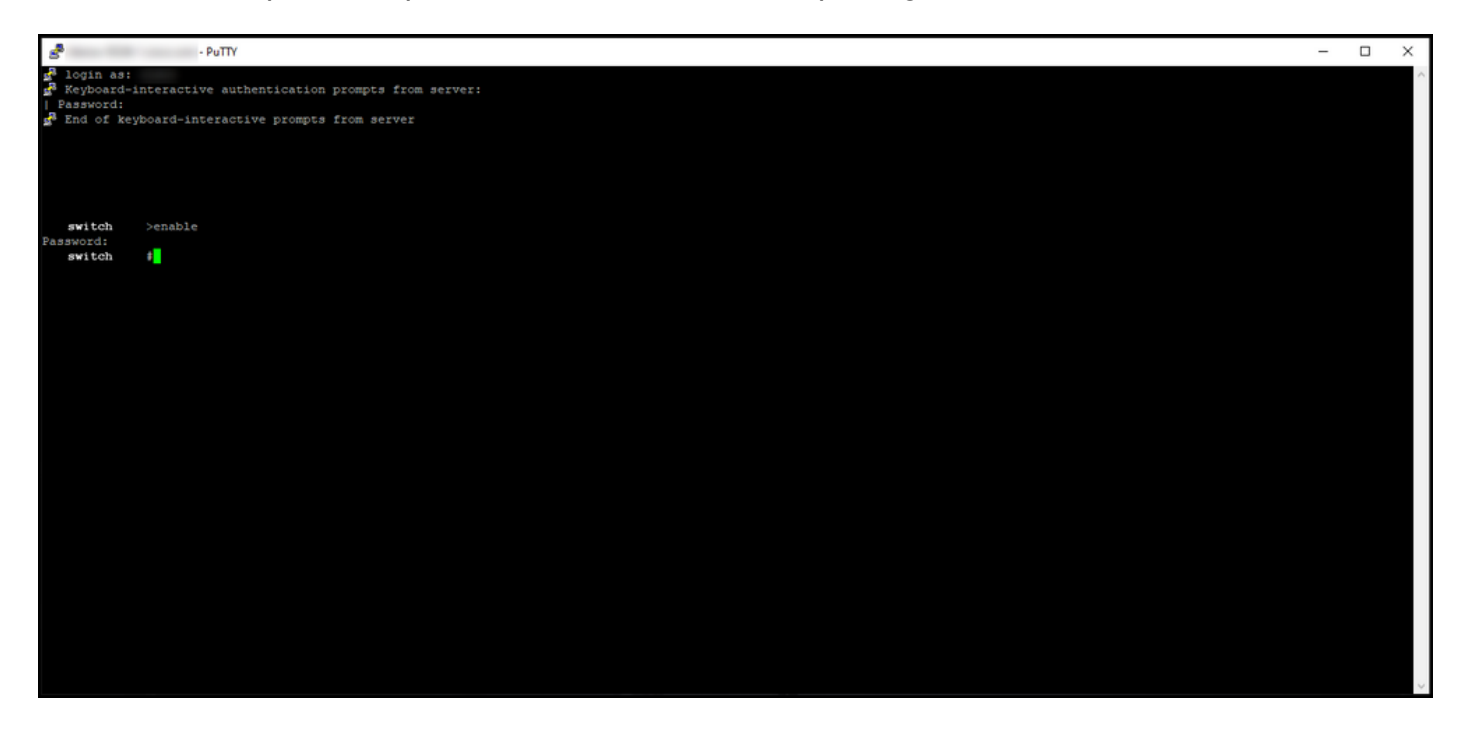

Étape 8 :

En mode d'exécution privilégié, entrez la commande license smart deregister.

Remarque : pour vérifier que le système a exécuté la commande avec succès, vous pouvez entrer la commande show license summary. Si l'annulation de l'enregistrement a réussi, le système affiche l'état d'enregistrement comme non enregistré. Résultat de l'étape : le système annule l'enregistrement du périphérique.

| e PuTTY                                                                                                    |                                                      |                          | —            |  | Х |  |
|----------------------------------------------------------------------------------------------------|------------------------------------------------------|--------------------------|--------------|--|---|--|
| <pre>login as:     Reyboard-interactive authentication prompts from server:     Password:     Reyboard-interactive prompts from server</pre> |                                                      |                          |              |  |   |  |
| <pre>switch #license sm switch #show licen Smart Licensing is ENABLE</pre>                                                                   | art deregister<br>se summary<br>D                    |                          |              |  |   |  |
| Registration:<br>Status: UNREGISTERED<br>Export-Controlled Funct                                                                             | ionality: NOT ALLOWED                                |                          |              |  |   |  |
| License Authorization:<br>Status: EVAL EXPIRED                                                                                               |                                                      |                          |              |  |   |  |
| License Usage:<br>License                                                                                                    | Entitlement tag                                      | Count Status             |              |  |   |  |
|                                                                                                    | (C9300-24 Network Advan)<br>(C9300-24 DNA Advantage) | 1 EVAL EXP<br>1 EVAL EXP | IRED<br>IRED |  |   |  |
| switch #                                                                                                    |                                                      |                          |              |  |   |  |

### Vérifier

Utilisez cette section pour confirmer que vous avez correctement supprimé votre instance de produit.

Étape de vérification : Dans l'onglet Inventaire, sélectionnez votre compte virtuel, cliquez sur Instances de produit, effectuez une recherche par périphérique ou type de produit, puis appuyez sur Entrée.

Résultat de l'étape : le système n'affiche plus l'instance de produit que vous avez supprimée.

| Cisco Software Central                                           |                                           | liulu<br>cisco                     |                             | Q ⊕ <sup>us</sup> | * |
|------------------------------------------------------------------|-------------------------------------------|------------------------------------|-----------------------------|-------------------|---|
| Cisco Software Central > Smart Software<br>Smart Software Licen: | Licensing                                 |                                    | tilb<br>Feedback Support He | No                |   |
| Aters Estentory Convert to Smart 1 Virtual Account:              | Licensing Reports Preferences On-Prem Acc | ounts Activity                     | 3 Minor Hide Alerts         |                   |   |
| Oeneral Licenses Produ                                           | uct Instances Event Log                   |                                    | × Q                         |                   |   |
| Name                                                             | Product Type<br>No F                      | Last Contact<br>Records Found      | Alerts Actions              |                   |   |
|                                                                  |                                           |                                    | No Records to Display       |                   |   |
|                                                                  |                                           |                                    |                             |                   |   |
|                                                                  |                                           |                                    |                             |                   |   |
|                                                                  |                                           |                                    |                             |                   |   |
|                                                                  |                                           |                                    |                             |                   |   |
| Contacts   Feed                                                  | sback   Help   Site Map   Term            | s & Conditions   Privacy Statement | Cookie Policy   Trademarks  |                   |   |

## Dépannage

Si vous rencontrez un problème lors de la suppression d'une instance de produit d'un compte Smart, ouvrez un dossier <u>dansSupport Case Manager (SCM)</u>.

## Informations connexes

Comment enregistrer un périphérique avec un compte Smart (Cloud Connect)

#### À propos de cette traduction

Cisco a traduit ce document en traduction automatisée vérifiée par une personne dans le cadre d'un service mondial permettant à nos utilisateurs d'obtenir le contenu d'assistance dans leur propre langue.

Il convient cependant de noter que même la meilleure traduction automatisée ne sera pas aussi précise que celle fournie par un traducteur professionnel.